# Рабочая программа курса «Практика программирования в среде 1С: Предприятие»

Утверждаю Директор ОсОО «Ална» Нестерова А.Р. **Цель курса.** Предлагаемый курс предназначен для обучения слушателей, стремящихся освоить программирование на встроенном языке «1С». Выпускники могут создавать простейшую конфигурацию кадрового учета, а также систематизировать свои знания в области программирования на встроенном языке «1С».

## Занятие 1. Основы «1С».

- 1. Введение в «1С». Общие сведения о программе.
- 2. «Конфигуратор».
- 3. Практическая работа.

### Занятие 2. Базовые понятия.

- 1. «Встроенный язык», «Модули», «Глобальный модуль», «Локальный модуль».
- 2. Практическая работа.

## Занятие 3. Базовые понятия.

- 1. «Агрегатные типы данных», «Атрибуты», «Методы», «Константы», «Периодические константы».
- 2. Практическая работа.

## Занятие 4. Объект: «Справочники».

- 1. «Справочники», «Реквизиты справочников», «Иерархические (многоуровневые) справочники», «Подчиненные справочники».
- 2. Практическая работа. Практическое задание.

## Занятие 5. Объект: «Документы».

- 1. «Документы», «Движение документа», «Экранная форма», «Журналы документов».
- 2. Практическая работа. Практическое задание.

## Занятие 6. Конфигурация: «Дерево конфигурации», «Синтакс-Помощник».

- 1. «Дерево конфигурации», «Синтакс-Помощник».
- 2. Практическая работа. Практическое задание.

## Занятие 7. Конфигурация: «Редактор форм».

- 1. «Редактор форм».
- 2. Практическая работа. Практическое задание.

## Занятие 8. Конфигурация: «Редактор программных модулей».

- 1. «Редактор программных модулей».
- 2. Практическая работа.

## Занятие 9. Формат программного модуля.

- 1. Формат программного модуля, «Комментарий», «Оператор», «Операторы объявления переменных», «Исполняемые операторы».
- 2. Практическая работа.

## Занятие 10. Имена переменных, процедур и функций.

- 1. Имена переменных, процедур и функций, «Зарезервированные слова».
- 2. Практическая работа. Практическое задание.

## Занятие 11. Структура программного модуля.

- 1. Структура программного модуля, «Раздел определения переменных», «Раздел процедур и функций», «Раздел основной программы».
- 2. Практическая работа. Практическое задание.

## Занятие 12. Специальные символы.

- 1. Специальные символы, используемые в исходном тексте.
- 2. Практическая работа. Практическое задание.

## Занятие 13. Процедуры и функции.

- 1. Процедуры и функции программного модуля, «Русскоязычный Синтаксис описания процедуры и функции», «Англоязычный Синтаксис описания процедуры и функции», «Параметры».
- 2. Практическая работа. Практическое задание.

## Занятие 14. Передача параметров.

- 1. Передача параметров.
- 2. Практическая работа. Практическое задание

## Занятие 15. Основы программирования.

1. Практическая работа. Практическое задание.

## Занятие 1. Основы «1С:Предприятия».

- 1. Введение в 1С:Предприятия. Общие сведения о программе.
- 2. «Конфигуратор».
- 3. Практическая работа.

#### Введение в 1С:Предприятия. Общие сведения о программе.

«1С:Предприятие» - это система программ, включающая в себя технологическую платформу и прикладные решения (конфигурации), созданные с ее помощью и функционирующие только при наличии платформы.

Обычно конечный пользователь работает с типовой конфигурацией от фирмы «1С» это «1С:Бухгалтерия», «1С:Торговля и Склад», «1С:Зарплата и Кадры», созданные самой фирмой «1С». Однако любой человек или фирма может создать собственную конфигурацию для удовлетворения индивидуальных потребностей, так как средство разработки «Конфигуратор» поставляется вместе с «1С:Предприятием». Система «1С:Предприятие» предоставляет в распоряжение разработчика широкий набор объектов, на основе которых создаются все прикладные решения. К таким объектам относятся справочники, документы, регистры и т.д. Кроме того «1С:Предприятие» имеет встроенный язык программирования, механизм запросов, различные визуальные редакторы и конструкторы.

#### <u>«Конфигуратор».</u>

Разработка и корректировка любого прикладного решения начинается с запуска «Конфигуратора». Программы, разрабатываемые в «1С» называются "конфигурациями". В «Конфигураторе» программист-разработчик создает или корректирует структуру базы данных, программные модули, производит администрирование работы, включая загрузку базы данных из архивов. Пользователи программ работают в режиме «Предприятие». Вообще «1С» имеет несколько режимов запуска: Предприятие, Конфигуратор, Отладчик, Монитор.

Существует два основных правила:

- 1) в режиме «Конфигуратор» определяется структура базы данных и пишутся программы;
- 2) в режиме «Предприятие» используются написанные программы и вводятся данные.

Основное понятие «1С» - это объект экономической деятельности предприятия: документ, отчет, справочник и т.д. Конфигурация «1С» представляет собой совокупность взаимосвязанных между собой объектов.

#### Занятие 1. Практическая работа.

Простейший кадровый учет.

1.

#### Каждая конфигурация должна храниться в отдельном каталоге.

- 1. Создайте новую папку на любом диске, например, «D:\Basa\KadrUch».
- 2. Запустите «1С:Предприятие». Откроется список информационных баз.
- 3. Нажмите кнопку «Добавить». Укажите имя информационной базы, например, «Простейший Кадровый Учет».
- 4. В следующем поле укажите путь к папке, которую вы создали на 1-м шаге. Нажмите кнопку «...», войдите в папку и нажмите «Выбрать». У вас должны быть заданы полные права на эту папку (чтение, запись и т.д.).
- 5. Нажмите «ОК». В списке информационных баз появиться новая строка.

## Занятие 2. Базовые понятия.

- 1. «Встроенный язык», «Модули», «Глобальный модуль», «Локальный модуль».
- 2. Практическая работа.

#### «Встроенный язык», «Модули», «Глобальный модуль», «Локальный модуль».

Поведение объектов конфигурации задается на «Встроенном языке». Программист может написать свои собственные модули, состоящие из процедур и функций. С помощью языка определяются алгоритмы поведения документов, алгоритмы формирования отчетов и многие другие действия программы. Встроенный язык позволяет работать со справочниками, документами и другими объектами. Особенность встроенного языка «1С» в том, что все ключевые слова можно писать по-русски.

Программный код конфигурации организован в виде «Модулей». Это могут быть модули документов, модули отчетов, или другие модули. Модуль – это часть программы. Разбиение программы на модули позволяет справиться со сложностью задачи.

В любой конфигурации «1С» существует «Глобальный модуль». Его особенность в том, что он относится к конфигурации в целом, а не конкретному объекту метаданных. Глобальный модуль нужен для того, чтобы писать процедуры и функции, доступные в любом месте программы (в любом другом модуле). Для этого необходимо просто указать ключевое слово «Экспорт» в заголовке процедуры или функции. Точно также можно создать глобальные переменные, которыми можно будет пользоваться в любом месте программы.

Помимо глобального модуля, конфигурация системы имеет «Локальные модули». «Локальный модуль» описывает поведение конкретного объекта конфигурации и использует в своей работе только те данные, включая объекты, которые доступны этому объекту.

#### Занятие 2. Практическая работа.

2.

### Запуск «Конфигуратора».

- 1. Укажите режим запуска «Конфигуратор».
- 2. Нажмите «ОК». Для запуска в режиме «Конфигуратор».
- 3. Так как в созданной папке ничего нет, то система спросит, в каком формате будет храниться база данных: в файлах DBF или на SQL-Server. Укажите формат «Файлы \*.DBF, \*.CDX» и нажмите OK.
- 4. Запуститься «Конфигуратор». Откройте дерево конфигурации: «Конфигурация» =>

«Открыть конфигурацию» или кнопка Задайте ему нормальные размеры. В этом окне представлены все объекты конфигурации, такие как справочники, документы, отчеты и т.д.

3.

#### Поменяем имя нашей задачи:

- 1. Установите курсор на строку «Задача», дважды щелкните по ней.
- 2. Откроется окно «Задача». Задайте идентификатор «KadrUch».
- 3. Нажмите ОК.

## Занятие З. Базовые понятия.

- 1. «Агрегатный тип данных», «Атрибуты», «Методы», «Константы», «Периодические константы».
- 2. Практическая работа.

## <u>«Агрегатный тип данных», «Атрибуты», «Методы», «Константы», «Периодические константы».</u>

«Агрегатный тип данных» («Объект») — это специализированные данные системы «1С», отражающие объекты деятельности предприятия и способы работы с ними. Каждый «Объект», как правило, имеет набор «атрибутов» и «методов».

«Атрибуты» (свойства, реквизиты) по свойствам напоминают переменные, т. е. им можно присваивать или читать из них значения. Конкретные значения «Атрибутов» могут быть определены двумя способами: 1) некоторые значения заранее известны в из его глобального и локального модуля; 2) другие значения могут быть определены с помощью системной функции «СоздатьОбъект».

«Методы» (процедуры и функции) — это те действия, которые может выполнять «Объект». Методы могут иметь или не иметь возвращаемое значение. Если метод имеет возвращаемое значение, то он может размещаться в правой части оператора присваивания, в выражениях, в описании фактических параметров других вызываемых методов, процедур или функций.

«Константы» - очень простой для понимания «Объект». Константа позволяет хранить одно-единственное значение какого-либо типа. Например, число, строку, элемент справочника, значение перечисления и т.д. Эти значения относятся в целом к конфигурации и являются общими для всех пользователей, работающих с данной информационной базой. Значение константы обычно указывается интерактивно через меню "Константы" -> "Операции", но константа может быть установлена программно. Для этого предназначено ключевое слово "Константа" во встроенном языке. Константы могут быть числового типа, строкового или типа дата.

Бывают также «Периодические константы», которые хранят историю изменения своего значения. При обращении с такой константой всегда нужно указывать дату считывания или дату установки нового значения.

#### Занятие 3. Практическая работа.

Простейший кадровый учет.

4.

### Создание справочника.

- 1. Установите курсор на строку «Справочники», щелкните правой кнопкой мыши и выберите «Новый справочник». Откроется окно «Конструктор справочников». Конструкторы предназначены для помощи программисту в выполнении определенных действий.
- 2. Зайдите в идентификатор справочника (имя). Например, создадим справочник «Должности», это будет имя справочника.
- 3. Перейдите по кнопке «Далее» к следующему шагу, еще раз «Далее» и «Готово».
- 4. Закройте окно «Справочника Должности».
- 5. На всякий случай сохраните конфигурацию . Система 1С сообщит вам, что выполнит анализ изменений. Ответьте «Да». Затем система 1С обнаружит, что конфигурация абсолютно новая, и у нее нет даже словаря данных. Отвечайте «Да» пусть создает этот словарь.
- 6. Так как мы редактировали структуру информационной базы, то система попросит разрешение на реорганизацию информационной базы. Нажимаем «Принять» и «ОК».

## Занятие 4. Объект: «Справочники».

- 1. «Справочники», «Реквизиты справочников», «Иерархические (многоуровневые) справочники», «Подчиненные справочники».
- 2. Практическая работа. Практическое задание.

#### <u>«Справочники», «Реквизиты справочников», «Иерархические (многоуровневые)</u> справочники», «Подчиненные справочники».

«Справочник» – это список определенной информации, а именно список возможных значений того или иного реквизита. Справочники используются в тех случаях, когда необходимо исключить неоднозначный ввод информации. В справочник помещаются данные однородных объектов. Каждый такой объект называется элементом справочника. В конфигураторе создается не сам справочник, как список значений, а разрабатывается структура справочника, его шаблон. В процессе конфигурирования описывается структура информации, разрабатывается экранное и, если необходимо, печатное представление справочника, задаются различные особенности его «поведения».

атрибутов каждый В качестве обязательных справочник имеет "Код" и "Наименование". Это и есть «Реквизиты справочников». Код элемента справочника может быть как числовым, так и текстовым. Система «1С» предоставляет широкие возможности по работе с кодами элементов справочника: автоматическое присвоение кодов, автоматический контроль уникальности кода и другие. Разработчик может регулировать длину наименования справочника в определенных пределах. Если же наименование элементов предполагается слишком длинное, то можно не использовать наименование, а завести необязательный реквизит справочника типа "Строка" неограниченной длины. В справочнике может храниться любая дополнительная информация об элементе справочника. Для хранения такой информации создается список реквизитов. Справочник может иметь примитивные данные: число, строка, дата, но можно указывать также и сложные (агрегатные) данные. Например, реквизит "Должность" будет иметь тип данных "Справочник. Должности". Так реализуется простейшая связь между справочниками, когда значения реквизитов одного справочника выбираются из другого справочника.

Список элементов справочника в системе 1С может быть многоуровневым. В этом случае все строки справочника будут разделяться на два вида: "элементы" и "группы элементов". Группы позволяют переходить на нижележащие уровни многоуровневого справочника. И элементы, и группы элементов, в многоуровневом справочнике можно переносить из одной группы в другую. Глубина вложенности иерархического справочника не может превышать 10.

Между справочниками может существовать еще связь «Подчиненных справочников», когда элементы одного справочника принадлежат элементам другого. Например, в системе может быть справочник "Налоговые льготы". Если его сделать подчиненным справочнику "Сотрудники", то это будет означать, что "сотрудник владеет налоговыми льготами". В терминах реляционных баз данных, между таблицами устанавливается связь "один-ко-многим".

#### Занятие 4. Практическая работа. Практическое задание.

Простейший кадровый учет.

5.

## Задание по работе со «Справочником»:

- 1. Создайте справочник «Сотрудники».
- 2. В этом справочнике будет дополнительный реквизит «Должность». Тип реквизита будет «Справочник.Должности», то есть должна быть ссылка на справочник «Должности», который мы создали раньше.
- 3. Создайте реквизит «Оклад» (тип «Число» и точность 2 знака после запятой).
- 4. Создайте реквизиты «ДатаПриема» и «ДатаУвольнения» (оба типа «Дата»).
- 5. Сохраните конфигурацию (на всякий случай).
- 6.

#### Теперь у нас есть два справочника и можно ввести некоторые данные.

- 1. Запустите конфигурацию в режиме «Предприятие». Это можно сделать прямо из «Конструктора», нажав кнопку <sup>46</sup>. Появиться окно «1С:Предприятие KadrUch».
- Откройте справочник «Должности». Для этого щелкните меню «Операции => Справочники => Должности => ОК». Откроется окно справочника.
- 3. Введите несколько должностей, например, «Директор», «Бухгалтер», «Программист».
- 4. Закройте справочник «Должности» и откройте справочник «Сотрудники».
- 5. Заведите несколько сотрудников. Например, «Иванов» директор, «Петров» бухгалтер, «Сидоров» программист.

## Занятие 5. Объект: «Документы».

- 1. «Документы», «Движение документа», «Экранная форма», «Журналы документов».
- 2. Практическая работа. Практическое задание.

#### «Документы», «Движение документа», «Экранная форма», «Журналы документов».

Документы — это электронные аналоги обычных бумажных документов. С помощью документов можно вводить информацию в базу данных, например, принимать нового сотрудника документом "Приказ о приеме на работу". У любого документа в системе "1С" есть уже два предопределенных атрибута: "НомерДок" и "ДатаДок". Программист может добавлять свои реквизиты документа в режиме "Конфигуратор".

Документы формируют движения. Движения документа — это порожденные им изменения в справочниках и других объектах конфигурации (регистрах, журнале проводок, журналах расчетов). Иначе движение документа называют проведением документа. С точки зрения программиста, при проведении документа произойдет вызов процедуры "ОбработкаПроведения" из модуля документа, в котором определяется движение документа с помощью встроенного языка "1С". На языке записывается, что документ делает в системе, как он формирует бумажный бланк, и как он себя ведет на экране.

У документа есть экранная форма — «диалог». Именно его видит пользователь на экране. Печатная форма документа обычно "таблица".

Все документы в "1С" хранятся в журналах. На экране журнал выглядит как таблица, строки которой являются документами. Журналы в системе "1С" могут быть следующих видов: Обычный, Дополнительный, (Общий) и (Прочие). У журнала документов есть экранная форма, где можно настраивать отображаемые колонки. Можно также создавать дополнительные колонки, которые будут отображать информацию из документов.

## Занятие 6. Конфигурация: «Дерево конфигурации», «Синтакс-Помощник».

- 1. «Дерево конфигурации».
- 2. Практическая работа.

### «Дерево конфигурации». «Синтакс-Помощник.

На рисунке слева «Дерево конфигурации», справа «Синтакс-Помощник».

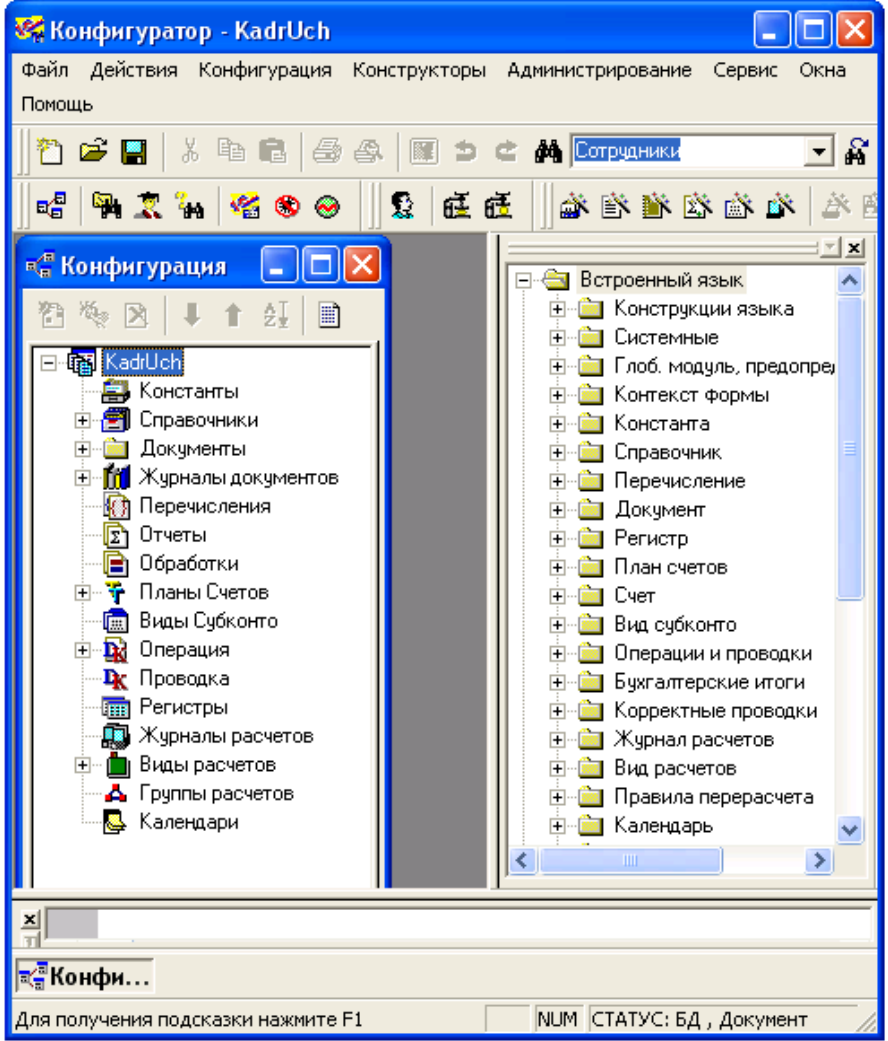

| Кнопка | Описание                             | Войти в «Дерево конфигурации» можно по                                   |
|--------|--------------------------------------|--------------------------------------------------------------------------|
| 2      | «Новый элемент (Ins)»                |                                                                          |
| No.    | «Редактировать»                      | Во вкладке «Метаданные» «Дерева                                          |
| ×      | «Удалить (Del)»                      | конфигурации» можно производить различные                                |
| ŧ      | «Переместить вниз»                   | действия над объектами, предусмотренные                                  |
| 1      | «Переместить вверх»                  | Во вкладке "Интерфейсы" можно создавать и                                |
| ₽Į     | «Сортировать»                        | редактировать меню пользователя, а также                                 |
|        | «Редактировать описание<br>(Ctrl+T)» | тестировать его.<br>Во вкладке «Права» – определять доступ к<br>объекту. |

Войти в «Синтакс-помощник» можно по кнопке 🗸. «Синтакс-помощник» часто используется при написании программных модулей для того, чтобы вспомнить синтаксис или параметры конкретной процедуры/функции.

## Занятие 7. Конфигурация: «Редактор форм».

- 1. «Редактор форм».
- 2. Практическая работа. Практическое задание.

#### «Редактор форм».

| 🐝 Конфигуратор       | - KadrUch - ГФорма-Документ.Прие 🔳 🗖 🔀           |
|----------------------|--------------------------------------------------|
| 📮 Файл Действия      | Диалог Вставить Конфигурация Конструкторы        |
| Администрирование    | Сервис Окна Помощь – 🗗 🗙 фот                     |
|                      |                                                  |
|                      |                                                  |
| j 📽   🎙 🎝 🥻 🦗        |                                                  |
| 朝                    | _ 🗆 🗙 🔶 жур                                      |
| Прием на             | работу № НомерДок от ДатаДок 🗐 опе<br>пла<br>объ |
| ФИО                  | рио экр<br>⊐ио ≣ спр                             |
| Должность:           | Должность                                        |
| 04.020               | фор                                              |
|                      |                                                  |
| ДатаПриема:          | ДатаПриема 🛅 ред                                 |
|                      | — сле                                            |
|                      | диа                                              |
| II —                 | ОК Закрыть                                       |
| ]                    |                                                  |
| <                    |                                                  |
| 🖓 🗔 Диалог           | 🖉 Модуль 💫 🖄 Таблица 🖉                           |
| 🔟 🕨 Данный           | объект использован в:                            |
| ][[2] 3] 77 33       | ₩ ÷   ⊨ I   ⊢ I I   =   3 =  ] %  (              |
| 📲 Кон 📄 Дон          | у <mark>ДФор</mark>                              |
| Для получения подска | азки нажмите F1 NUM 269 x 183 0, 0 🏸             |
| Кнопка               | Описание                                         |
| [문 그] 후후 소소          | Эти кнопки становятся доступными, ко             |
|                      | элементов управления на форме. Они позв          |
|                      | левому, по правому, по верхнему и по нижнем      |
| * [* 축               | Эти кнопки центрируют выделенные                 |
|                      | относительно всей формы по вертикали или г       |
| 王间                   | Эти кнопки равномерно распределяют               |
|                      | управления по вертикали или горизонтали.         |

V многих объектов фигурации есть экранные мы. В частности экранные имеют справочники, МЫ журналы ументы, ументов, отчеты, обработки, расчетов, журнал налы раций, журнал проводок, н счетов и счет. У некоторых ектов может быть несколько анных форм. Например, у авочников есть формы сков, форма элемента и ма группы.

Экранная форма редактируется при помощи следующих кнопок «Редактора циалога»:

| Кнопка      | Описание                                                            |  |  |
|-------------|---------------------------------------------------------------------|--|--|
| [는 그] 후후 44 | Эти кнопки становятся доступными, когда выделено несколько          |  |  |
|             | элементов управления на форме. Они позволяют выравнивать их по      |  |  |
|             | левому, по правому, по верхнему и по нижнему краю.                  |  |  |
| 에는 🏯        | Эти кнопки центрируют выделенные элементы управления                |  |  |
|             | относительно всей формы по вертикали или горизонтали.               |  |  |
| I III       | Эти кнопки равномерно распределяют выделенные элементы              |  |  |
|             | управления по вертикали или горизонтали.                            |  |  |
| 🛏 重 💽       | Эти кнопки делают выделенные элементы управления одной ширины,      |  |  |
|             | одной высоты или одного размера. Определяющим является элемент      |  |  |
|             | управления, выделенный последним. Два элемента управления можно     |  |  |
|             | выделить, удерживая кнопку "Shift" и щелкая поочередно на каждом из |  |  |
|             | них.                                                                |  |  |
| III 🕤 🚝     | Это вспомогательные кнопки, обеспечивающие следующие функции:       |  |  |
|             | • Включить/выключить решетку (сетку).                               |  |  |
|             | • Запустить тестовое окно.                                          |  |  |
|             | • Вызвать окно редактирования слоев формы.                          |  |  |

Кроме того имеются кнопки «Элементов диалога»:

| Кнопка       | Описание                                                                    |
|--------------|-----------------------------------------------------------------------------|
| 8            | Эта кнопка вызывает что-то типа мастера элементов диалога, позволяющий      |
| -            | разместить элемент управления, назначить тип, присвоить вызов процедуры     |
|              | И Т.Д.                                                                      |
| OŁ           | Эта кнопка размещает на форме обычную кнопку. В свойствах кнопки в поле     |
|              | "Формула" пишется имя процедуры, которая будет запущена при нажатии на      |
|              | кнопку.                                                                     |
| x            | Эта кнопка размещает на форме флажок. В свойствах флажка в поле формула     |
|              | пишется имя процедуры, которая будет запущена при установке или снятии      |
|              | флажка.                                                                     |
| ۲            | Эта кнопка размещает на поле переключатель. Переключатели имеют смысл,      |
|              | когда их несколько, в этом случае пользователь производит выбор между       |
|              | несколькими вариантами. Чтобы переключатели заработали, нужно сделать       |
|              | следующее: для первого переключателя установить в свойствах флажок          |
|              | "Первый в группе". Далее проверить, чтобы порядок обхода элементов был      |
|              | точно в том порядке, в котором следуют переключатели (меню "Действия =>     |
|              | Настроика порядка обхода").                                                 |
| <b>***</b>   | Эта кнопка размещает на форме список значении. При этом по имени списка     |
|              | можно обращаться к нему из модуля (объект "СписокЗначении"). Можно          |
|              | добавлять значения в список, удалять значения и делать все другие операции, |
|              | возможные для объекта "Список значении".                                    |
| E            | Эта кнопка размещает на форме поле со списком значении. При этом также      |
|              | создается объект Списокзначении. Обратите внимание, что лучше сразу         |
|              | задать оольшую высоту этого элемента управления, чтобы список               |
| -            | раскрывался.                                                                |
|              | Обычная рамка. Можно визуально объединить несколько элементов               |
| -            | управления. Служит для удооства пользователя.                               |
| 1            | обновлении формы система булет вызывать вашу функции, то при каждом         |
|              | боновлении формы система будет вызывать вашу функцию, и се результат        |
|              | затем шелкнуть на табличной части справочника документа или журнала мы      |
|              | создалим текстовую колонку. Она не булет сохраняться в базе данных но у     |
|              | нее есть поле "Формула", кула можно написать любое выражение. Очень         |
|              | полезная вешь лля различных информационных колонок.                         |
| abl          | Поле для ввода данных. Для поля можно назначить любой тип данных.           |
| ani          | лопустимый в "1С:Предприятии". В поле "Формула" можно написать имя          |
|              | процедуры, которая будет вызываться при изменении значения данного поля.    |
|              | Эта кнопка размещает на форме таблицу значений. По имени таблицы            |
| <u>ht-t-</u> | значений к ней можно обращаться из модуля. Колонки и строки таблицы         |
|              | создаются программным способом.                                             |
| <b></b>      | Для иерархических справочников на форме списка можно разместить дерево      |
| -            | групп.                                                                      |
| ₿ <b>₽</b>   | Эта кнопка размещает на форме картинку. Управление картинкой                |
| -            | осуществляется программным способом.                                        |

### Занятие 5,6,7. Практическая работа. Практическое задание.

- Простейший кадровый учет.
- 7.

<u>В реальной жизни принятие сотрудника на работу производится кадровым</u> документом «Приказ о приеме на работу», чем сейчас мы и займемся.

- 1. В конфигураторе создайте новый документ «Прием на работу».
- 2. Задайте имя документа «ПриемНаРаботу».
- 3. Добавьте реквизит шапки «ФИО».
- 4. Укажите ему тип значения «Строка».
- 5. Задайте длину 100 символов.
- 6. Нажмите ОК.
- 8.

#### <u>Аналогичным образом создайте остальные реквизиты шапки:</u>

«Должность» (тип «Справочник.Должности»), «Оклад» (тип «Число 10.2», «ДатаПриема», (тип «дата»).

9.

#### У любого документа должна быть удобная форма для ввода данных.

1. Нажмите кнопку «Форма» в нижней части окна «Документ ПриемНаРаботу». Так как мы сюда вошли в первый раз, система предлагает автоматически создать форму документа.

| Реквизиты      НомерДок      ДатаДок      ФФИО      Должность      ФОклад      ДатаПриема |   |
|-------------------------------------------------------------------------------------------|---|
| ✓ НомерДок. ✓ ДатаДок ✓ ФИО ✓ ФИО ✓ Должность ✓ Оклад ✓ ДатаПриема                        |   |
| УДатаДок<br>УФИО<br>УДолжность<br>УОклад<br>УДатаПриема                                   |   |
| ♥ФИО ♥Должность ♥Оклад ♥ДатаПриема                                                        | 1 |
| ♥Должность<br>♥Оклад<br>♥ДатаПриема                                                       |   |
| ☑ ДатаПриема                                                                              |   |
|                                                                                           |   |
|                                                                                           |   |
|                                                                                           |   |
|                                                                                           |   |
|                                                                                           |   |
|                                                                                           |   |
|                                                                                           |   |
|                                                                                           |   |
|                                                                                           |   |
| И Вставлять имя Вставлять: Поле ввода                                                     |   |
| Разместить в диалоге автоматически                                                        |   |
| Вызывать для новых форм                                                                   |   |
|                                                                                           |   |
| Вставить Отмена Помощь                                                                    |   |

- 2. Зададим «Вставить».
- 10.

### Задание: Приведите документ к следующему виду:

| 朝           |              |            | _ 🗆 X        |
|-------------|--------------|------------|--------------|
| Прием н     | а работу     | № НомерДок | от ДатаДок 🔳 |
|             |              |            |              |
| ФИО         | ФИО          |            |              |
| Должность:  | Должность    |            |              |
| Оклад:      | Оклад        |            |              |
| ДатаПриема: | ДатаПриема 🖽 | ]          |              |
|             |              |            |              |
|             | οκ           | Закрыть    |              |
| _           |              | outpond    |              |

## Занятие 8. Конфигурация: «Редактор программных модулей».

- 3. «Редактор программных модулей».
- 4. Практическая работа.

#### «Редактор программных модулей».

У каждой экранной формы есть программный модуль. Кроме того, есть программные модули документов и глобальный модуль. В этих модулях располагается программа на встроенном языке "1С". В программном модуле имеется синтаксическая подсветка. Разными цветами отображаются ключевые слова, переменные, комментарии и значения. Цветовая палитра настраивается в параметрах.

| 🐝 Конфигуратор - KadrUch 📃 🗖 🔀                                                                                                    |
|----------------------------------------------------------------------------------------------------|
| Файл Действия Текст Конфигурация Конструкторы                                                                                                    |
| Администрирование Сервис Окна Помощь                                                                                                    |
| 🛛 🎦 🚔 🔚   X 🖻 🛍   🎒 🕰   🏼 🗅 🛎 🛤 Сотрян                                                                                                    |
|                                                                                                    |
| 📲 🖹 Документ ПриемНаРаботу                                                                                                    |
| 🔁 <u>И</u> дентификатор: ПриемНаРаботу <u>Жу</u> рна                                                                                                    |
|                                                                                                    |
| Реквизиты шапки — Реквиз                                                                                                    |
| 🔳 Модуль Документа - Документ.Прие 🔲 🗖 🔀                                                                                                    |
| //<br>Процедура ОбработкаПроведения()<br>// Здесь следует написать алгоритм пр<br>СпрСотр = СоздатьОбъект("Справочник.<br>СпрСотр.Новый();<br>СпрСотр.Наименование = ФИО;<br>СпрСотр.Должность = Должность;<br>СпрСотр.Должность = Должность;<br>СпрСотр.Оклад = Оклад;<br>СпрСотр.ДатаПриема = ДатаПриема;<br>СпрСотр.Записать();<br>КонецПроцедуры |
|                                                                                                    |
|                                                                                                    |
| 🔺 🌤 🌤 🌾 🕸 🖉 🕮 🏥 🖉 🗐 🎎 👘                                                                                                    |
| <b>τ</b> ∰ Ko   <b>≧</b> Дo   <b>∭ Mo</b>                                                                                                    |
| Для получения подсказки нажмите F1 1, 1 NUM                                                                                                    |

При редактировании модуля будут также полезны верхние кнопки. Там можно найти кнопки поиска, вызова "Синтакс-помощника" и другие. Здесь даны значения кнопок панели «Редактора программных модулей»:

| Кнопка                              | Описание                      |
|-------------------------------------|-------------------------------|
| 1 74                                | По тексту программы можно     |
| 10 × 10                             | расставить закладки или       |
| <i>∕</i> <b>♦</b> <i>?</i> <b>♦</b> | пометки (marks) и             |
|                                     | перемещаться по ним. Полезная |
|                                     | вещь для больших модулей в    |
|                                     | сотни и тысячи строк.         |
|                                     | Кнопки сдвига блока текста    |
|                                     | вправо и влево. Становятся    |
|                                     | активными, когда выделена     |
|                                     | одна строчка (или несколько   |
|                                     | строчек).                     |
| 11 11                               | Закомментировать /            |
|                                     | раскомментировать блок        |
|                                     | текста.                       |
|                                     | Кнопка автоформатирования     |
|                                     | текста программы. Нажимайте   |
|                                     | ее чаще и ваши программы      |
|                                     | будут красивыми! К            |
|                                     | сожалению, это не избавит     |
|                                     | программу от всех ошибок, но  |
|                                     | их определенно станет меньше! |
| ≣⊾ 🛃                                | Служебные функции для         |
|                                     | работы с модулем:             |
|                                     | • Открыть модуль в отладчике. |
|                                     | • Проверить модуль на         |
| e                                   | синтаксические ошиоки.        |
| и                                   | • переити к определенной      |
| "                                   |                               |
| ,                                   | • Открыть окно со списком     |
|                                     | процедур и функции модуля.    |

## Занятие 9. Формат программного модуля.

- 1. Формат программного модуля, «Комментарий», «Оператор», «Операторы объявления переменных», «Исполняемые операторы».
- 2. Практическая работа.

## Формат программного модуля, «Комментарий», «Оператор», «Операторы объявления переменных», «Исполняемые операторы».

Исходный текст программного модуля может состоять из операторов и комментариев.

«Комментарий» используется для размещения исходном тексте пояснений к работе модуля. В режиме исполнения модуля комментарии пропускаются. В исходном тексте программного модуля комментарий начинается парой символов "//" и заканчивается концом строки.

«Операторы» имеют вид стандартного обращения к процедуре, за исключением оператора присваивания (A=B;) и управляющих конструкций (таких как Для, Пока, Если). Между собой операторы разделяются символом ";" (точкой с запятой). Операторы языка в программном модуле можно подразделить на две категории: 1) операторы объявления переменных и 2) исполняемые операторы.

«Операторы объявления переменных» создают имена переменных, которыми манипулируют исполняемые операторы.

Любой «Исполняемый оператор» может иметь метку, используемую в качестве точки перехода в операторе "Перейти". В общем случае формат оператора языка следующий: ~*метка:Оператор[(параметры)] [ДобКлючевоеСлово];* 

Особенность метки в том, что она начинается с символа '~' (тильда) и отделяется от оператора символом ':' (двоеточие).

#### Занятие 9. Практическая работа. Практическое задание.

#### Занятие 8,9. Практическая работа.

Простейший кадровый учет.

11.

Требуется настроить этот документ на выполнение действий по принятию сотрудника на работу. Действия документа закладываются в предопределенную процедуру «ОбработкаПроведения», которая храниться в «модуле документа».

- 1. Закройте экранную форму документа. На экране останется окно структуры документа.
- 2. Внизу есть кнопка «Модуль документа». Нажмите ее.
- 3. Откроется окно для редактирования текста программы, которая пока еще пустая. Напишите следующий текст:

СпрСотр = СоздатьОбъект("Справочник.Сотрудники");

СпрСотр.Новый();

СпрСотр.Наименование =  $\Phi$ ИО;

- СпрСотр.Должность = Должность;
- СпрСотр.Оклад = Оклад;
- СпрСотр.ДатаПриема = ДатаПриема;

СпрСотр.Записать();

- 4. Закройте окно модуля и окно структуры документа.
- 5. Сохраните конфигурацию.

12.

Все документы хранятся в журналах документов. Для документа «ПринятиеНаРаботу» был задан журнал по умолчанию «(Прочие)».

- 1. Запустите «1С:Предприятие» в режиме «Предприятие».
- 2. Для открытия журнала документов «(Прочие)» щелкните меню «Операции => Журналы документов => Прочие».
- 3. Нажмите Insert. Появится окошко «Выбор вида документа» с пока еще единственным документом «ПриемНаРаботу».
- 4. Жмем «ОК». Откроется форма документов «Прием на работу» для ввода данных. Номер документа присвоится автоматически, дата документа – сегодняшнее число.
- 5. Введите все свои данные:

ФИО – Петровский Иван Александрович Должность – Программист Оклад – 1000.00 Дата приема – 28.08.09

- 6. Нажмите кнопку «ОК».
- 7. Сначала документ будет записан, для чего потребуется ответить на вопрос «Сохранить документ?» «Да»
- 8. А потом проведен при ответе на вопрос «Провести документ?» «Да». При проведении сработает процедура «ОбработкаПроведения».

В журнале документов «Прочие» появиться новая строка, извещающая о приеме на работу сотрудника, а в справочнике «Сотрудники» добавиться новый сотрудник. Проверьте, так ли это?

## Занятие 10. Имена переменных, процедур и функций.

- 1. Имена переменных, процедур и функций, «Зарезервированные слова».
- 2. Практическая работа. Практическое задание.

#### Имена переменных, процедур и функций, «Зарезервированные слова».

Именем переменной, объявленной процедуры или функции, может быть любая последовательность букв, цифр и знаков подчеркивания "\_", начинающаяся с буквы или знака подчеркивания "\_". Создаваемые имена не должны совпадать с зарезервированными словами языка или именами существующих процедур и функций.

«Зарезервированными слова» не могут использоваться в качестве создаваемых имен переменных и объявляемых процедур и функций. В языке «1С» каждое из ключевых слов имеет два представления — русское и английское. Ключевые слова в русском и английском представлении могут свободно смешиваться в одном исходном тексте. Регистр букв ключевых слов не имеет значения. Ниже приведен список ключевых слов в обоих вариантах представления.

| Если           | If           | He         | Not    | Дата       | Date         |
|----------------|--------------|------------|--------|------------|--------------|
| Тогда          | Then         | Знач       | Val    | Формат     | Format       |
| ИначеЕсли      | Elsif        | СтрДлина   | StrLen | Разм       | Dim          |
| Иначе          | Else         | СокрЛ      | TrimL  | Вопрос     | Do Query Box |
| КонецЕсли      | Endlf        | СокрП      | TrimR  | Контекст   | Context      |
| Цикл           | Do           | Лев        | Left   | Перем      | Var          |
| Для            | For          | Прав       | Right  | Перейти    | Goto         |
| По             | То           | Сред       | Mid    | Возврат    | Return       |
| Пока           | While        | Цел        | Int    | Продолжить | Continue     |
| Функция        | Function     | Окр        | Round  | Прервать   | Break        |
| КонецПроцедуры | EndProcedure | Число      | Number | И          | And          |
| КонецФункции   | EndFunction  | Строка     | String | Или        | Or           |
| Предупреждение | DoMessageBox | КонецЦикла | EndDo  | Процедура  | Procedure    |
| Если           | If           | He         | Not    | Дата       | Date         |

#### Занятие 10. Практическая работа. Практическое задание.

## Занятие 11. Структура программного модуля.

- 1. Структура программного модуля, «Раздел определения переменных», «Раздел процедур и функций», «Раздел основной программы».
- 2. Практическая работа. Практическое задание.

## Структура программного модуля, «Раздел определения переменных», «Раздел процедур и функций», «Раздел основной программы».

Структуру программного модуля можно подразделить на следующие разделы: 1) раздел определения переменных; 2) раздел процедур и функций; 3) раздел основной программы. В программном модуле любой из разделов может отсутствовать.

«Раздел определения переменных» размещается от начала текста модуля до первого оператора Процедура или оператора Функция или любого исполняемого оператора. В этом разделе могут находиться только операторы объявления переменных.

«Раздел процедур и функций» размещается от первого оператора Процедура или оператора Функция до любого исполняемого оператора вне тела описания процедур или функций.

«Раздел основной программы» размещается от первого исполняемого оператора вне тела процедур или функций до конца модуля. В этом разделе могут находиться только исполняемые операторы. Раздел основной программы исполняется в момент запуска модуля на выполнение. Обычно в разделе основной программы имеет смысл размещать операторы инициализации переменных какими-либо конкретными значениями, которые необходимо провести до первого вызова любой из процедур или функций модуля.

#### Занятие 11. Практическая работа. Практическое задание.

## Занятие 12. Специальные символы.

- 1. Специальные символы, используемые в исходном тексте.
- 2. Практическая работа. Практическое задание.

#### Специальные символы, используемые в исходном тексте.

| //         | Двумя знаками «косая черта» начинается комментарий.                |
|------------|--------------------------------------------------------------------|
|            | Комментарием считается весь текст от знака "//" до конца текущей   |
|            | строки.                                                            |
|            | Вертикальная черта в начале строки используется только в строковых |
|            | константах и означает, что данная строка является продолжением     |
|            | предыдущей (перенос строки), (см. «Строковые константы»).          |
| ~          | Знаком тильда начинается метка оператора.                          |
| :          | Двоеточием заканчивается метка оператора.                          |
| ;          | Точка с запятой является символом разделения операторов.           |
| ()         | В круглые скобки заключается список параметров методов, процедур   |
|            | и функций.                                                         |
| []         | В квадратные скобки заключается размерность массивов.              |
| ,          | Запятая разделяет параметры в списке параметров методов, процедур  |
|            | и функций.                                                         |
| " "        | В двойные кавычки заключаются строковые константы.                 |
| • •        | В одинарные кавычки заключаются константы даты.                    |
|            | Десятичная точка в числовых константах. Разделитель, используемый  |
|            | в описаниях агрегатных типов данных.                               |
| +          | Символ «плюс» обозначает операцию сложения.                        |
| -          | Символ «минус» обозначает операцию вычитания.                      |
| *          | Символ «звездочка» обозначает операцию умножения.                  |
| /          | Символ «косая черта» обозначает операцию деления.                  |
| >          | Правая угловая скобка обозначает логическую операцию «больше».     |
| >=         | Логическая операция «больше или равно».                            |
| <          | Левая угловая скобка обозначает логическую операцию «меньше».      |
| <=         | Логическая операция «меньше или равно».                            |
| =          | Знак равенства обозначает присвоение или логическую операцию       |
|            | «равно».                                                           |
| $\diamond$ | Две угловые скобки обозначают логическую операцию «не равно».      |

## Занятие 12. Практическая работа. Практическое задание.

## Занятие 13. Процедуры и функции.

- 1. Процедуры и функции программного модуля, «Русскоязычный Синтаксис описания процедуры и функции», «Англоязычный Синтаксис описания процедуры и функции», «Параметры».
- 2. Практическая работа. Практическое задание.

Процедуры и функции программного модуля, «Русскоязычный Синтаксис описания процедуры и функции», «Англоязычный Синтаксис описания процедуры и функции», «Параметры», «Описание».

«Русскоязычный Синтаксис описания процедуры и функции»: {Процедура\Функция}<Имя\_конс>([[Знач] <Парам1>[=<ДефЗнач>], ..., [Знач] <ПарамN>[=<ДефЗнач>]]) [Экспорт] //Объявления локальных переменных; //Операторы;

**[Возврат [<ВозвращаемоеЗначение >];]** //Операторы;

{КонецПроцедуры|КонецФункции}

<u>Внимание!</u> Здесь строчка *[Возврат [<ВозвращаемоеЗначение >];]* является необязательной для процедуры и обязательной для функции.

«Англоязычный Синтаксис описания процедуры и функции»:

```
{Procedure/Function}<Имя_конс>([[Val] <Парам1>[=<ДефЗнач>],
..., [Val] <ПарамN>[=<ДефЗнач>]]) [Export]
//Объявления локальных переменных;
```

//Операторы;

•••

**[Return [<ВозвращаемоеЗначение >];]** //Операторы;

...

{EndProcedure/EndFunction}

<u>Внимание!</u> Здесь строчка *[Return [<ВозвращаемоеЗначение >];]* является необязательной для процедуры и обязательной для функции.

| <Имя конс>   | Назначает имя конструкции (процедуры или функции)      |
|--------------|--------------------------------------------------------|
| Знач         | Необязательное ключевое слово, указывающее на то,      |
|              | что следующий за ним параметр передается по            |
|              | значению. Если это ключевое слово не указано, то       |
|              | параметр конструкции передается по ссылке.             |
| <Парам1>,,   | Необязательный список формальных параметров,           |
| <ПарамN>     | разделяемых запятыми. Значения формальных              |
|              | параметров должны соответствовать значениям            |
|              | передаваемых при вызове конструкции фактических        |
|              | параметров. Здесь определяется имя каждого из          |
|              | параметров. Список формальных параметров может         |
|              | быть пуст.                                             |
| =<ЛефЗнач>   | Необязательная установка значения параметра по         |
| , , <u>+</u> | умолчанию. Параметры с установленными значениями       |
|              | по умолчанию можно располагать в любом месте           |
|              | списка формальных параметров                           |
|              | Если параметр при вызове конструкции опушен то он      |
|              | Lesin impunerp ipit bissible konerpykuin onymen, to on |

| принимает, либо установленное по умолча<br>значение (если оно есть), либо принимает «пус                                                                                                    |                                                                                                    |
|----------------------------------------------------------------------------------------------------|----------------------------------------------------------------------------------------------------|
| значение (значение неопределенного типа).<br>Если параметру не задано значение по умолчани<br>он является последним в списке передавае<br>параметров, то при вызове конструкции его не<br>опускать.<br>Если параметру задано значение по умолчанию и<br>является последним в списке, то при вы<br>конструкции его можно опускать в сп<br>передаваемых фактических параметров и не ста                                                                                                    | <ul> <li>нию</li> <li>тое»</li> <li>о и,</li> <li>мых</li> <li>пьзя</li> <li>, он</li> <li>зове</li> <li>иске</li> <li>зить</li> </ul>                                                                                                    |
| запятую перед опушенным параметром                                                                                                    |                                                                                                    |
| Если параметру не задано значения по умолчания<br>при вызове конструкции его можно опускать в сп                                                                                                    | , то<br>іске                                                                                                    |
| передаваемых фактических параметров,                                                                                                    | HO                                                                                                    |
| Разделительную запятую надо ставить.                                                                                                    | то                                                                                                    |
|                                                                                                    | тих                                                                                                    |
| программных молулей Имеет смысл тольк                                                                                                    |                                                                                                    |
| программных модулен. Нисст смысл толык<br>глобальном программном модуле                                                                                                    | Ъ                                                                                                    |
| //Объявления локальных Объявляются локальные переменные, на кот                                                                                                    | рые                                                                                                    |
| переменных можно ссылаться только в рамках этой конструкци                                                                                                    | 1                                                                                                    |
|                                                                                                    | I.                                                                                                    |
| Исполняемые операторы конструкции.                                                                                                    | 1.                                                                                                    |
| //Операторы         Исполняемые операторы конструкции.           Возврат         Исполняемые операторы конструкции.           Возврат         Необязательное         ключевое         слово         для процед           которое         завершает         выполнение         процедуры           осуществляет         возврат в точку программы, из кот                                                                                                    | а.<br><u>уры</u> ,<br>и<br>рой                                                                                                    |
| //Операторы         Исполняемые операторы конструкции.           Возврат         Необязательное         ключевое         слово         для         процед           которое         завершает         выполнение         процедуры           осуществляет возврат в точку программы, из кот         было обращение к процедуры.           Обязательное         ключевое         слово         для         функции, кот                                                                                                    | и.<br><u>уры</u> ,<br>и<br>урой<br>урое                                                                                                    |
| <ul> <li>Исполняемые операторы конструкции.</li> <li>Возврат</li> <li>Исполняемые операторы конструкции.</li> <li>Необязательное ключевое слово <u>для процед</u><br/>которое завершает выполнение процедуры<br/>осуществляет возврат в точку программы, из кот<br/>было обращение к процедуры.</li> <li><u>Обязательное</u> ключевое слово <u>для функции</u>, кот<br/>завершает выполнение функции и возврат</li> </ul>                                                                                                    | и.<br><u>уры</u> ,<br>и<br>рой<br>рое<br>цает                                                                                                    |
| //Операторы       Исполняемые операторы конструкции.         Возврат       Необязательное       ключевое       слово       для       процедуры         которое       завершает       выполнение       процедуры         осуществляет возврат в точку программы, из кот       было обращение к процедуры.         Обязательное       ключевое       слово       для       функции, кот         завершает       выполнение       функции, кот         завершает       выполнение       выражение, в кото                                                                                                    | и.<br>у <u>ры</u> ,<br>ирой<br>рое<br>цает<br>ром                                                                                                    |
| <ul> <li>Исполняемые операторы конструкции.</li> <li>Возврат</li> <li>Исполняемые операторы конструкции.</li> <li>Необязательное ключевое слово <u>для процей</u> которое завершает выполнение процедуры осуществляет возврат в точку программы, из кот было обращение к процедуры.</li> <li>Обязательное ключевое слово <u>для функции</u>, кот завершает выполнение функции и возврат ВозвращаемоеЗначение в выражение, в кото используется функция.</li> </ul>                                                                                                    | 1.<br><i>у<u>ры</u>,<br/>и<br/>рой<br/>урое<br/>цает<br/>ром</i>                                                                                                    |
| <ul> <li>Исполняемые операторы конструкции.</li> <li>Возврат</li> <li>Исполняемые операторы конструкции.</li> <li>Необязательное ключевое слово <u>для процей</u> которое завершает выполнение процедуры осуществляет возврат в точку программы, из кот было обращение к процедуры.</li> <li>Обязательное ключевое слово <u>для функции</u>, кот завершает выполнение функции и возврат возвращаемоеЗначение в выражение, в кото используется функция.</li> <li>ВозвращаемоеЗначение&gt;</li> <li>Отсутствует для процедуры.</li> </ul>                                                                                                    | 1.<br><i>у<u>ры</u>,<br/>и<br/>рой<br/>рое<br/>цает<br/>ром</i>                                                                                                    |
| <ul> <li>Исполняемые операторы конструкции.</li> <li>Возврат</li> <li>Исполняемые операторы конструкции.</li> <li>Необязательное ключевое слово <u>для процей</u> которое завершает выполнение процедуры осуществляет возврат в точку программы, из кот было обращение к процедуры.</li> <li>Обязательное ключевое слово <u>для функции</u>, кот завершает выполнение функции и возврат возвращаемоеЗначение в выражение, в кото используется функция.</li> <li></li></ul> <li> <li>&lt;</li></li> | 1.<br><i>уры</i> ,<br>и<br>урой<br>урое<br>цает<br>ром                                                                                                    |
| <ul> <li>Исполняемые операторы конструкции.</li> <li>Возврат</li> <li>Исполняемые операторы конструкции.</li> <li>Необязательное ключевое слово <u>для процей</u> которое завершает выполнение процедуры осуществляет возврат в точку программы, из кот было обращение к процедуры.</li> <li>Обязательное ключевое слово <u>для функции</u>, кот завершает выполнение функции и возврат в озвращаемоеЗначение в выражение, в кото используется функция.</li> <li><bозвращаемоезначение></bозвращаемоезначение></li> <li>Ступствует для процедуры.</li> <li>Исполняемые операторы конструкции.</li> <li>Которое завершает выполнение процедуры.</li> <li>Обязательное ключевое слово <u>для функции</u>, знач которого содержит результат обращения к функции</li> </ul>                                                                                                    | <ul> <li>1.</li> <li><i>уры</i>, и</li> <li>урой</li> <li>урое</li> <li>дает</li> <li>ром</li> <li>жние</li> <li>неп</li> </ul>                                                                                                    |
| //ОператорыИсполняемые операторы конструкции.ВозвратИсполняемые операторы конструкции.ВозвратИсполняемые операторы конструкции.Исполняемые операторы конструкции.Исполняемые операторы конструкции.Исполняемые операторы конструкции.Исполняемые операторы конструкции.ВозвратИсполняемые операторы конструкции.Исполняемые операторы конструкции.ПороцедурыКоторое завершает выполнение процедуры.Обязательное ключевое слово для функции, кот<br>завершает выполнение функции и возвраВозвращаемоеЗначениеВыражение, в кото<br>используется функция.<ВозвращаемоеЗначение>Отсутствует для процедуры.<br>НеобязательноеНеобязательноевыражение для функции, знач<br>которого содержит результат обращения к функцииСпортосеdure/EndFunctionОбязательное ключевое слово, обозначающее к<br>исходного текста конструкции, завершает                                                                                                    | <ol> <li><i>уры</i>, и</li> <li>урой</li> <li>урой</li> <li>урое</li> <li>цает</li> <li>ром</li> <li>жие</li> <li>нец</li> <li>ние</li> </ol>                                                                                                    |
| <ul> <li>//Операторы</li> <li>Возврат</li> <li>Исполняемые операторы конструкции.</li> <li>Возврат</li> <li>Исполняемые операторы конструкции.</li> <li>Исполняемые операторы конструкции.</li> <li>Исполняемые операторы конструкции.</li> <li>Исполняемые операторы конструкции.</li> <li>Исполняемые операторы конструкции.</li> <li>Исполняемые операторы конструкции.</li> <li>Исполняемые операторы конструкции.</li> <li>Исполняемые операторы конструкции.</li> <li>Исполняемые операторы конструкции.</li> <li>Исполняемые операторы конструкции.</li> <li>Исполняемые операторы конструкции.</li> <li>Исполняемые операторы конструкции.</li> <li>Использиется выполнение процедуры.</li> <li>Обязательное ключевое слово для функции, от используется функция.</li> <li>Отсутствует для процедуры.</li> <li>Необязательное выражение для функции, значкоторого содержит результат обращения к функции.</li> <li>Обязательное ключевое слово, обозначающее к исходного текста конструкции, заверша выполнения конструкции.</li> </ul>                                                                                                    | <ul> <li><i>уры</i>, и</li> <li>урой</li> <li>урое</li> <li>урое</li> <li>урое</li> <li>урое</li> <li>урое</li> <li>урое</li> <li>чел</li> <li>урое</li> <li>чел</li> <li>чел</li></ul> |

Ключевое слово "Процедура" или "Функция" начинает секцию исходного текста, выполнение которого можно инициировать из любой точки программного модуля, просто указав Имя\_конс со списком параметров (если параметры не передаются, то круглые скобки, тем не менее, обязательны). Конец программной секции процедуры определяется по ключевым словам "EndProcedure" или "EndFunction". Переменные, объявленные в теле конструкции в разделе "Объявления локальных переменных", являются локальными переменными данной конструкции, поэтому доступны только в этой конструкции.

Замечание: ключевые слова "Процедура" – "КонецПроцедуры" и "Функция" – "КонецФункции" являются не операторами, а операторными скобками, поэтому не должны заканчиваться точкой с запятой.

#### Занятие 13. Практическая работа. Практическое задание.

## Занятие 14. Передача параметров.

- 1. Передача параметров.
- 2. Практическая работа. Практическое задание

#### Передача параметров

По умолчанию параметры методов, процедур и функций передаются по ссылке, то есть изменение внутри процедуры или функции значения формального параметра ведет к изменению значения соответствующего фактического параметра. При передаче параметра по значению изменение значения формального параметра никак не влияет на фактический параметр вызова процедуры. Для указания того, что тот или иной параметр следует передавать по значению, следует в исходном тексте процедуры или функции перед именем параметра записать ключевое слово Знач (англоязычный синоним — Val).

Если параметру задано значение по умолчанию и он является последним в списке, то при вызове процедуры его можно опускать в списке передаваемых фактических параметров и не ставить запятую перед опущенным параметром.

Если параметру не задано значения по умолчанию, то при вызове процедуры его можно опускать в списке передаваемых фактических параметров, но разделительную запятую надо ставить.

Если параметр при вызове процедуры опущен, то он принимает либо установленное по умолчанию значение (если оно есть) либо принимает «пустое» значение (значение неопределенного типа).

Если при вызове метода, процедуры или функции параметры не передаются (пустой список параметров), то, тем не менее, круглые скобки обязательно требуется ставить.

#### Занятие 14. Практическая работа. Практическое задание.